1. Accede a la Sede Electrónica de la US

#### 2. Haz clic en *Estudiantes*

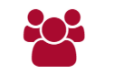

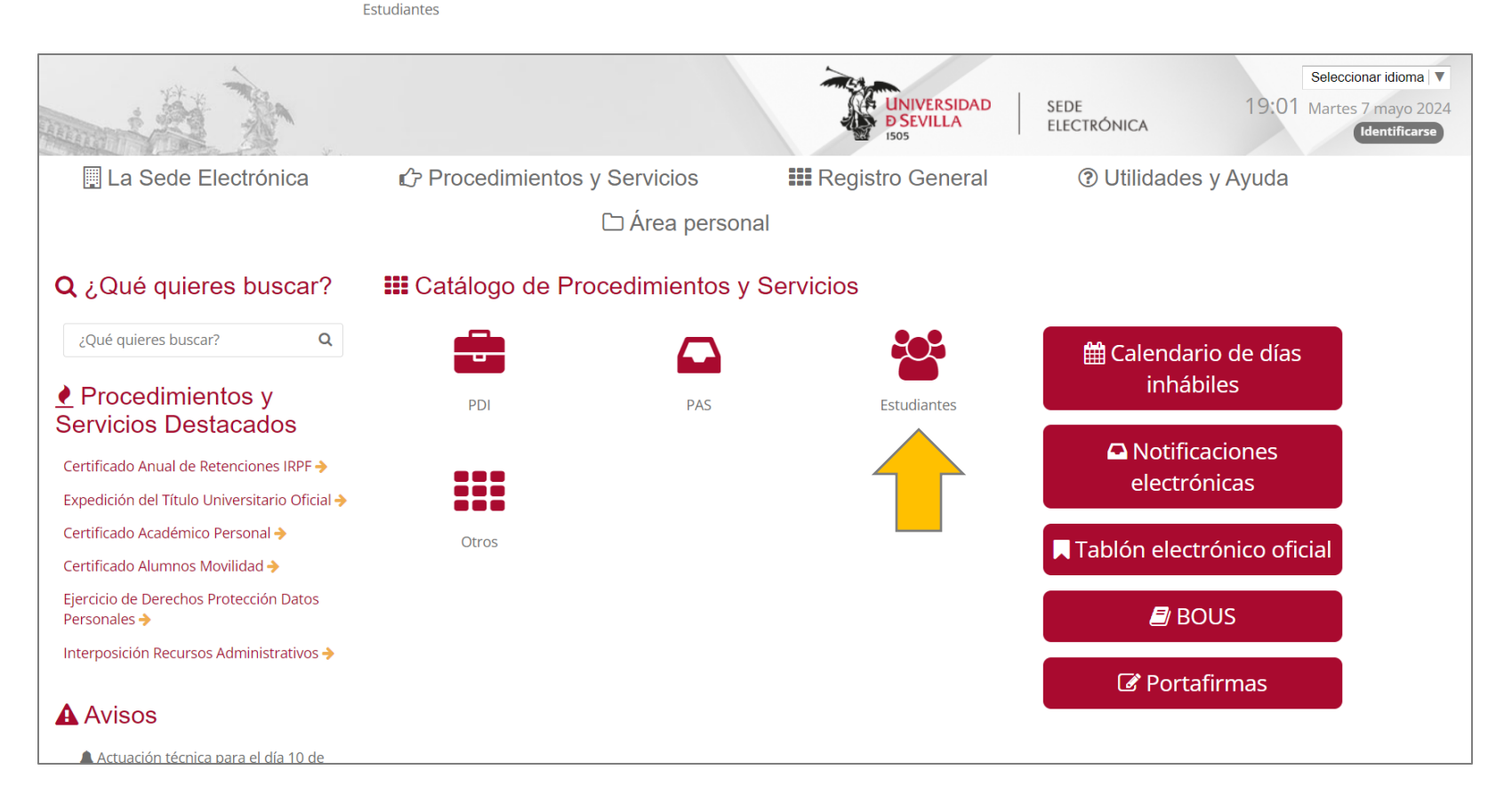

Diploma de asistencia

Biblioteca

#### En la lista de trámites, busca

"Emisión diploma de actividad formativa Biblioteca"

| 🚔 Emisión diploma de actividad formativa Bibli | otec |
|------------------------------------------------|------|
|------------------------------------------------|------|

Emisión de diploma acreditativo de la asistencia a la actividad formativa de la Biblioteca de la Universidad de Sevilla

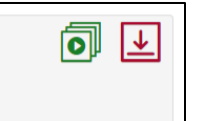

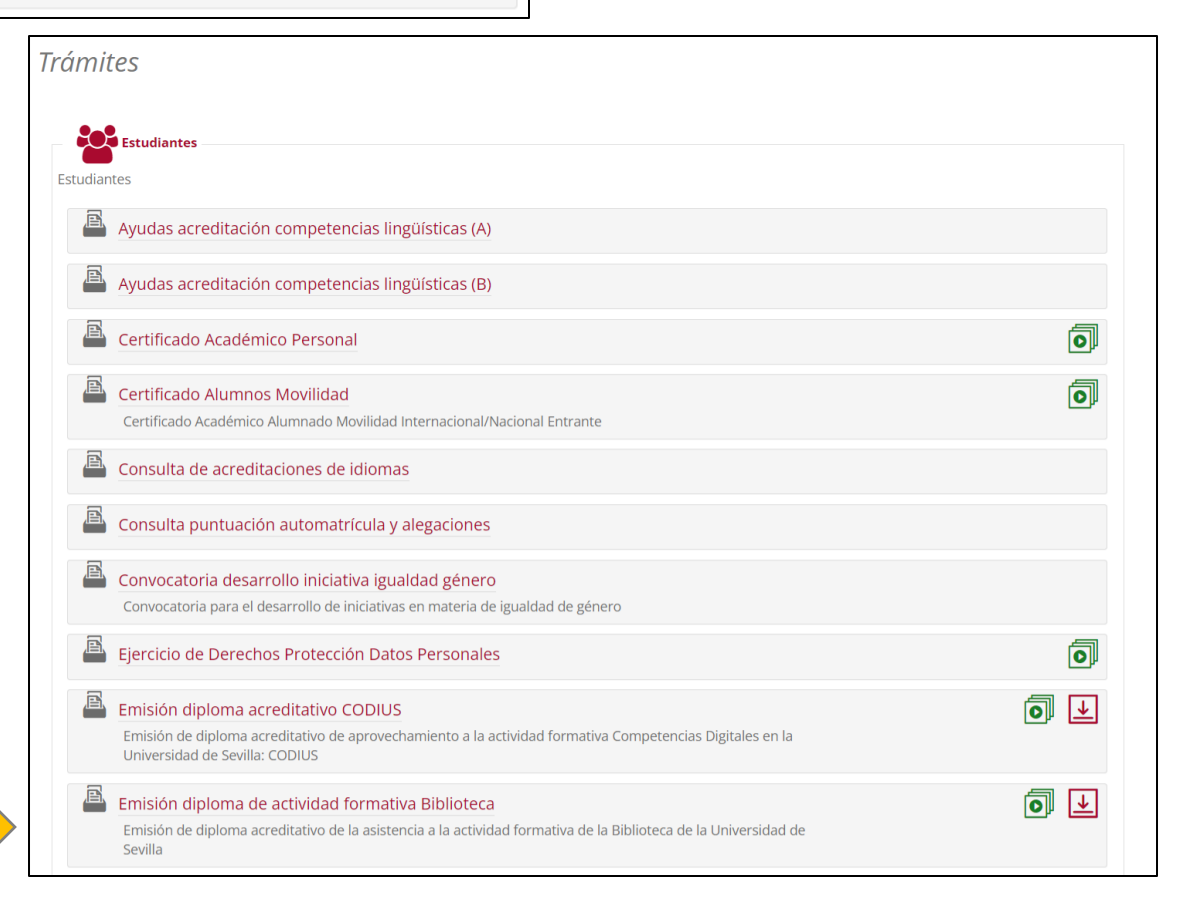

UNIVERSIONO D SEVULA Biblioteca

Haz clic en Alta de solicitud 🗈

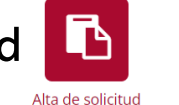

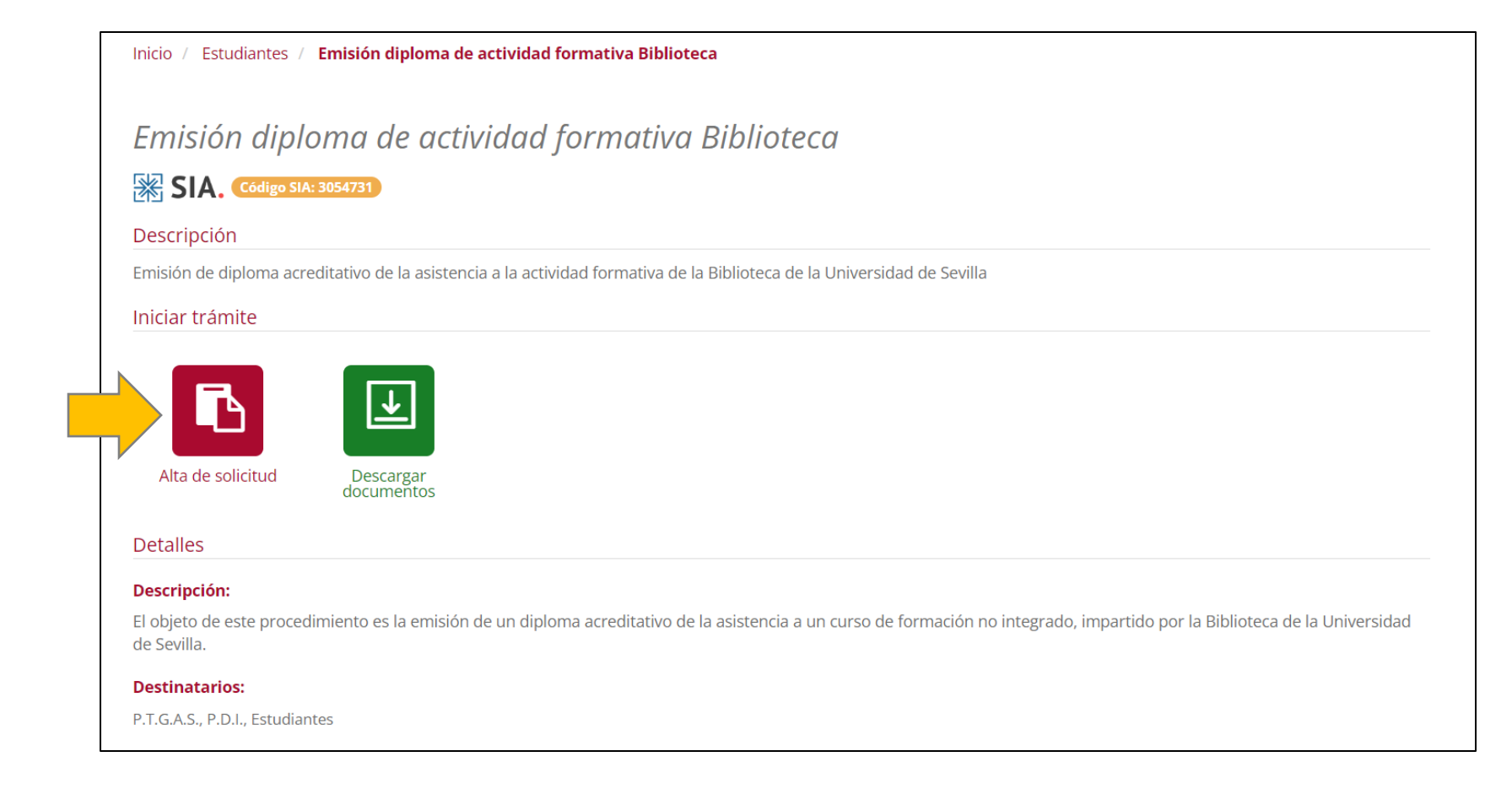

Biblioteca

Accede al trámite a través de tu UVUS

|   | Acceder                                                                                                    |           |  |  |  |
|---|----------------------------------------------------------------------------------------------------|-----------|--|--|--|
|   | Acceso mediante certificado digital.                                                                                |           |  |  |  |
|   | Pulse el siguiente botón para acceder a la aplicación usando su certificado digital.                                | ► Acceder |  |  |  |
|   | Acceso mediante sistema de autenticación centralizada de la US (SSO)                                                |           |  |  |  |
| 7 | Pulse el siguiente botón para acceder a la aplicación mediante sistema de autenticación centralizada de la US (SSO) | ► Acceder |  |  |  |
|   | Volver                                                                                                    |           |  |  |  |

Biblioteca

Si es la primera vez que accedes a la Sede Electrónica, te pedirán que rellenes tu información personal:

Esto sólo te lo pedirán la primera vez. Para los siguientes diplomas no tendrás que hacerlo.

#### Alta interesado

Se ha detectado que es la primera vez que accede al sistema. Por favor, complete los datos que se muestran a continuación y pulse sobre el enlace situado al final de esta página.

Datos del interesado

| Tipo identificador:     | NIF           | N° Identificador: | 77802489K       |  |  |  |
|-------------------------|---------------|-------------------|-----------------|--|--|--|
| Nombre:                 | VICTOR MANUEL | Primer apellido:  | MOYA            |  |  |  |
| Segundo apellido:       | OROZCO        |                   |                 |  |  |  |
| Datos de contacto       |               |                   |                 |  |  |  |
| (*) País:               | [Seleccionar] | (*) Provincia:    | [Seleccionar] - |  |  |  |
| (*) Municipio:          |               | (*) Tipo de vía:  | [Seleccionar]   |  |  |  |
| (*) Nombre de vía:      |               | (*) Número:       |                 |  |  |  |
| Letra:                  |               | Escalera:         |                 |  |  |  |
| Piso:                   |               | Puerta:           |                 |  |  |  |
| (*) Código postal:      |               | Teléfono:         |                 |  |  |  |
| Teléfono móvil:         |               | Fax:              |                 |  |  |  |
| (*) Correo electrónico: | vmoya@us.es   |                   |                 |  |  |  |
|                         |               |                   |                 |  |  |  |

Biblioteca

Es importante que rellenes correctamente los siguientes datos:

Nombre del curso del que solicita el diploma acreditativo: StarterKit para estudiantes de doctorado

Indique la Biblioteca en la que realizó el curso: Biblioteca Rector Machado

Fecha de impartición del curso: 15 de mayo de 2024

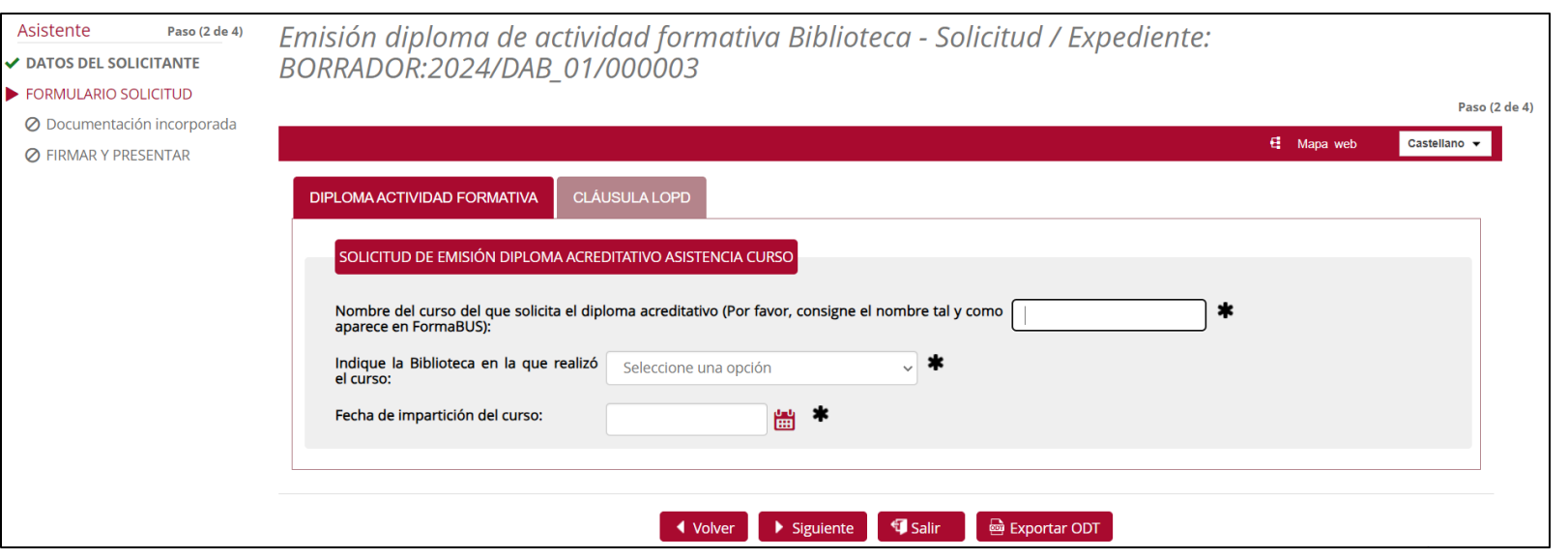

Cuando el diploma esté preparado, aparecerá en tu área personal (Mi carpeta) para que lo puedas descargar.

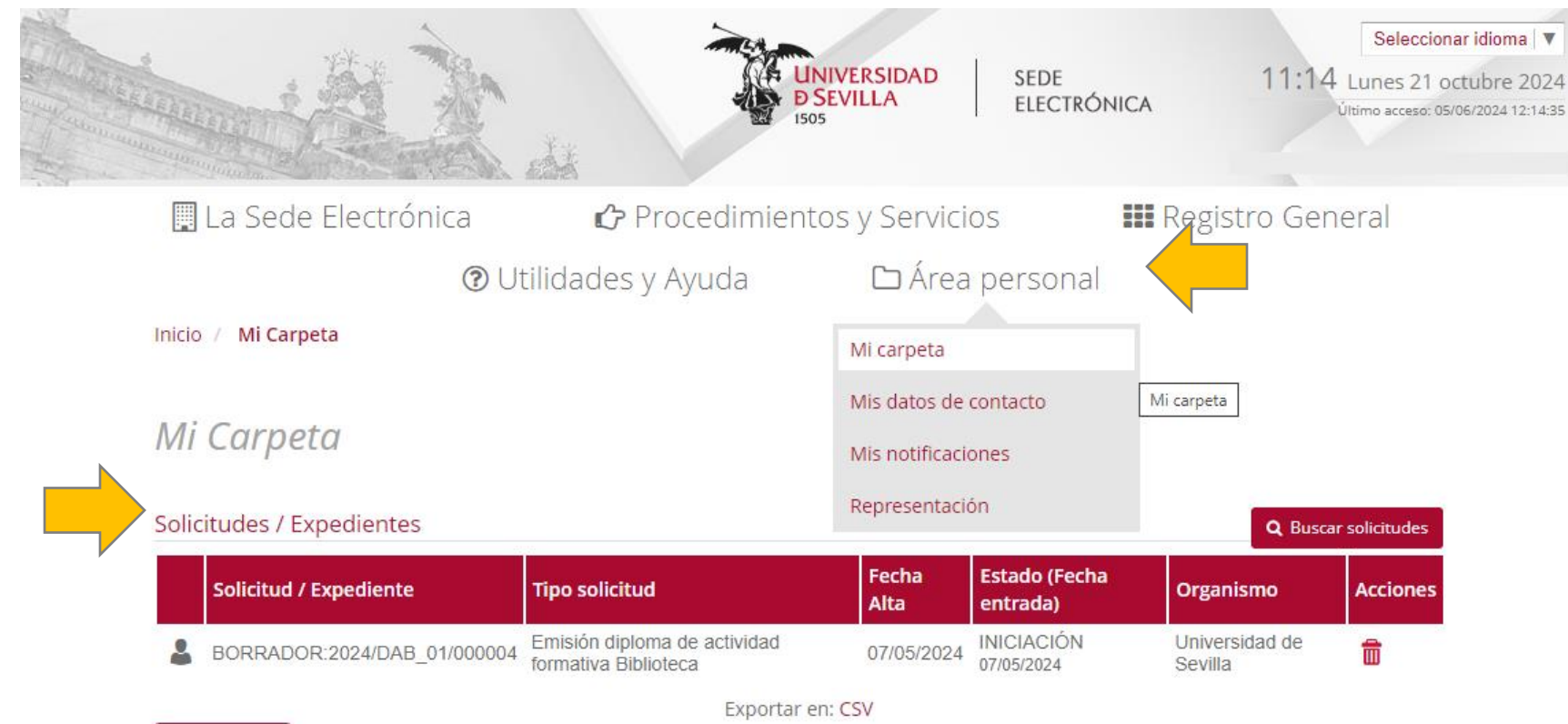

🖀 Inicio

Biblioteca de la Universidad de Sevilla

Biblioteca